#### UTF-8 issues in csv

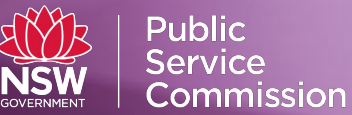

# **UTF-8 issues in csv**

A common error for submitters in C3 is a 'UTF-8' error. Users will see the below error message in C3.

| 9 | Unable to begin upload: Non-UTF-8 encoded characters found. Please resubmit your file as UTF-8. |  |
|---|-------------------------------------------------------------------------------------------------|--|
|   | Row number: 1 - invalid byte sequence in UTF-8                                                  |  |

To resolve this issue, users should be sent the following steps.

- 1. In Microsoft Excel, open the file.
- 2. Select Menu | Save As.

| 1   | 🗶   🚽 🕫 - (🖬 -   🖛 | Web-Sample-CSV-FY-2017.txt [Compatibility Mode] - Microsoft Excel                                          |                    | - • <b>×</b>                    |
|-----|--------------------|----------------------------------------------------------------------------------------------------|--------------------|---------------------------------|
| ata | File Home          | Insert Page Layout Formulas Data Review View Developer                                                     |                    | ∧ 🕄 🗕 🗗 🔀                       |
|     | Save Save As Open  | Information about Web-Sample-CSV-FY-2017<br>C:\Userx\malika\Desktop\Alpna Files\Web-Sample-CSV-FY-2017.txt |                    |                                 |
|     | info               | Permissions<br>Anyone can open, copy, and change any part of this workbook.<br>Protect<br>Workbook ~       | Properties ~       | <b></b>                         |
|     |                    |                                                                                                    | Size               | 7.26KB                          |
|     | New                |                                                                                                    | Title              | Add a title                     |
|     |                    | Prepare for Sharing                                                                                        | Tags               | Add a tag                       |
|     | Print              | Before sharing this file, be aware that it contains:                                                       | Categories         | Add a category                  |
| 1   | Save & Send        | Check for<br>Content that cannot be checked for accessibility issues because of the                        | Related Dates      |                                 |
| 1   |                    | current file type                                                                                          | Last Modified      | Today, 2:04 PM                  |
|     | Help               |                                                                                                    | Created            | 5/05/2016 3:15 PM               |
| 1   | Dptions            | Versions                                                                                                   | Last Printed       | Never                           |
|     | Evit               | 🕼 Today, 2:04 PM (autosave)                                                                                | Related People     |                                 |
| l   |                    | Manage<br>Versions ~                                                                                       | Author             | Sarah Juszczak<br>Add an author |
|     |                    |                                                                                                    | Last Modified By   | 🗷 Alpna Malik                   |
|     |                    |                                                                                                    | Related Documen    | ts                              |
|     |                    |                                                                                                    | 퉬 Open File Loc    | ation                           |
|     |                    |                                                                                                    | Show All Propertie | <u>es</u>                       |
|     |                    |                                                                                                    |                    |                                 |
|     |                    |                                                                                                    |                    |                                 |

3. Enter any name for your file.

## **UTF-8 issues in csv**

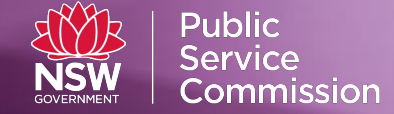

a. Under "Save as type," select Unicode Text.

| ₩ J Ver ver ver ver ver ver ver ver ver ver v               | SV-FY-2017.txt [Compatibility Mode] - Microsoft Excel               |                                |
|-------------------------------------------------------------|---------------------------------------------------------------------|--------------------------------|
| File Home Insert Page Layout Formulas Data R                | eview View Developer                                                | X 🖬 🗆 🕥 A                      |
| Calibri $\cdot$ 11 $\cdot$ $A^{*}$ $=$ $=$ $\gg$            | General General                                                     | • Σ• 🚑                         |
|                                                             | Delete                                                              | Sort & Find &                  |
|                                                             | Formatting v as Table v Styles v                                    | t * 2 * Filter * Select *      |
| Clipboard 5 Font 5 Alignment                                | 🖼 Number 🖼 Styles Cells                                             | Editing                        |
| A1 • ( <i>f</i> <sub>x</sub> 1 Agency Code                  |                                                                     | ~                              |
| A B C D E F                                                 | G H I J K L M                                                       | N O P                          |
| 1 Agency 1a Unique 1b Date of 1c Gender 1d Work L 1e Home I | 1f Govern 1g Work L 1h Home I 2a Aborigi 2b Person 2c Person 2d Lan | gua 2e Highes 2f Country 3 Emp |
| 2 0 9103290 19761201 1 2168 2763                            | GEN12345 Paramatta Liverpool 4 4 1                                  | 2 1 Canada                     |
| Save As                                                     |                                                                     |                                |
| 5 Temp                                                      | ✓ 4 Search Temp                                                     |                                |
| 6                                                           | 0                                                                   |                                |
| 7 Organize  New folder                                      | 8== 👻 🔮                                                             |                                |
| 8 VR and Excess 1 *                                         | lame Date modified Type                                             |                                |
| 9 WFO SOPSR dz                                              | No items match your search                                          |                                |
| 10 WFP Report                                               | No tenis materi you seaten.                                         |                                |
| 12 Work form has                                            |                                                                     |                                |
| 13 Work hon                                                 |                                                                     |                                |
|                                                             |                                                                     |                                |
| 15 Temp                                                     |                                                                     | =                              |
| 16 SUPERTABLE_7_1                                           |                                                                     |                                |
| 17 • •                                                      | III                                                                 |                                |
| 18<br>File name: Web-Sam                                    | ple-CSV-FY-2017 🗸                                                   |                                |
|                                                             | (n+ (* +)+)                                                         |                                |
| 20 Save as type. United of Figure 1                         | kbook (*.xlsx)                                                      |                                |
| 21 Authors: Excel Mac                                       | ro-Enabled Workbook (*.xlsm)                                        |                                |
| 23 Excel Bina                                               | ry Workbook (*.xlsb)<br>003 Workbook (*.xls)                        |                                |
| 24 All All All All All All All All All Al                   | (*.xml)                                                             |                                |
| 25 Single File                                              | Web Page (*.mht;*.mhtml)<br>(*.htm:*.html)                          |                                |
| 26 Excel Tem                                                | plate (*.xltx)                                                      |                                |
| 27 Excel Mac<br>Excel 97-2                                  | ro-Enabled Template (*.xltm)<br>003 Template (*.xlt)                |                                |
| Z8<br>Text (Tab                                             | delimited) (*.txt)                                                  |                                |
| 27 Unicode 1<br>30 XML Sprea                                | ext (*.bt)<br>idsheet 2003 (*.xml)                                  |                                |
| 31 Microsoft                                                | Excel 5.0/95 Workbook (*.xls)                                       |                                |
| H + H Web-Sample-CSV-FY-2017                                | ma delimited) (^.csv)<br>  Text (Space delimited) (*.prn)           | ▶ [                            |
| Ready 🛅 Text (Mac                                           | intosh) (*.txt)                                                     | 100% — •                       |
| CSV (Maci                                                   | אסט (".סת)<br>ntosh) (*.csv)                                        |                                |
| CSV (MS-I                                                   | 00S) (*.csv)                                                        |                                |
| DIF (Data )<br>SYLK (Svrr                                   | nterchange Format) (".dif)<br>ibolic Link) (*.slk)                  |                                |
| C Excel Add                                                 | -In (*.xlam)                                                        |                                |
|                                                             | )<br>)                                                              | Comilan                        |
| F XPS Docu                                                  | ment (*.xps)                                                        | ts SerVICes.                   |
| OpenDoct<br>• refer                                         | iment Spreadsheet (*.ods)<br>one: (02) 9272 6123                    | 1                              |

#### 4. Click Save.

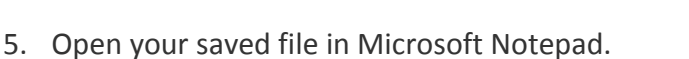

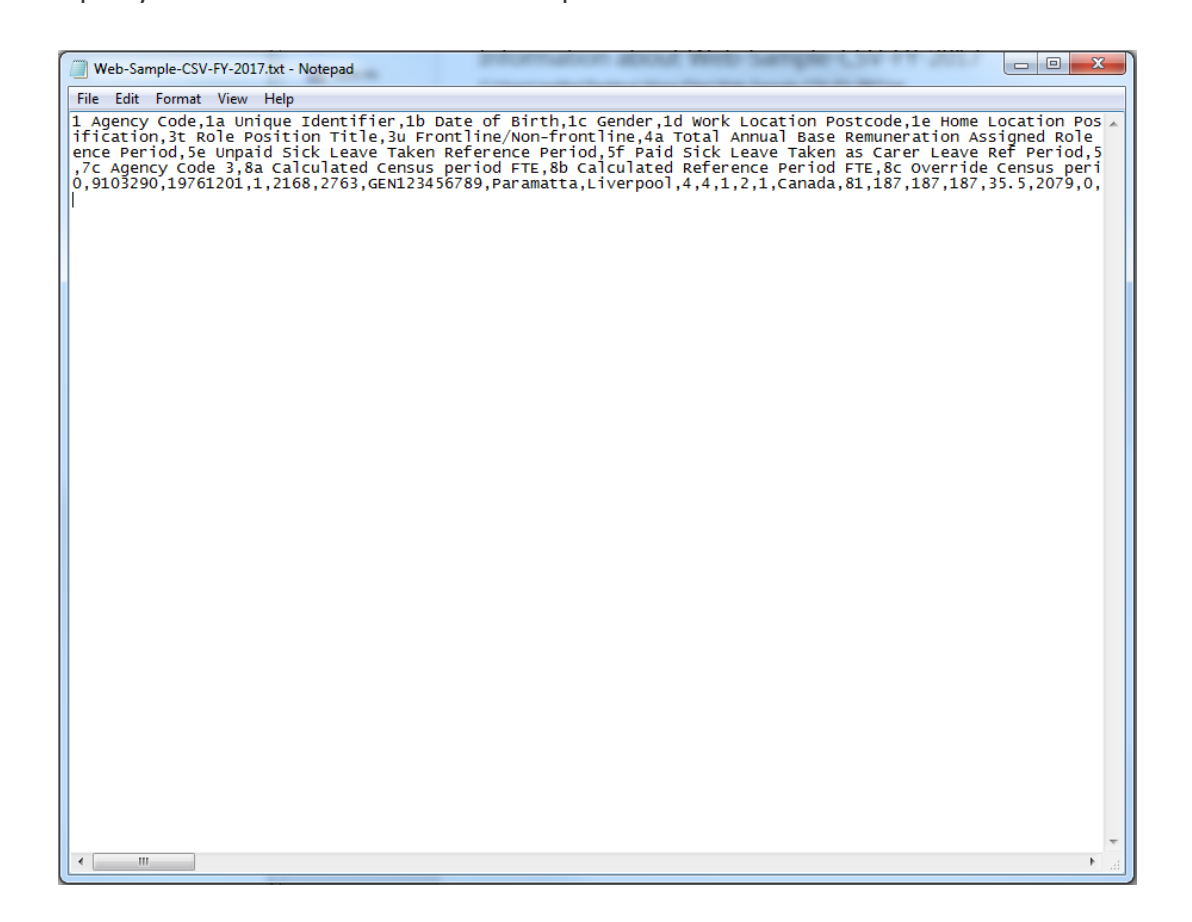

- 6. Replace all tab characters with commas (",")
  - a. Select a tab character (select and copy the space between two column headers)

| File Edit Format View Help                                                                                                    |
|----------------------------------------------------------------------------------------------------|
| 1 Agency Code 1a Unique Identifier 1b Date of Birth 1c Gender 1d Work Location Pos<br>ification 3t Role Position Title 3u Frontline/Non-frontline 4a Total Annual Base Remuner<br>ence Period 5c Unpaid Sick Leave Taken Reference Period 5f Paid Sick Leave Taken as Carre Le<br>7c Agency Code 3 8a Calculated Census period FTE 8b Calculated Reference Period FTE 8c C<br>9103290 19761201 1 2168 2763 GEN123456789 Paramatta Liverpool |
|                                                                                                    |
| Replace                                                                                                    |
| Find what:                                                                                                    |
| Replace with: . Replace                                                                                                    |
| Replace All Cancel                                                                                                    |
|                                                                                                    |
|                                                                                                    |
|                                                                                                    |
|                                                                                                    |
|                                                                                                    |
|                                                                                                    |
|                                                                                                    |
|                                                                                                    |
|                                                                                                    |

Public Service

Commission

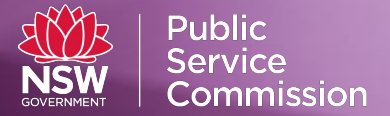

b. Open the "Replace" window (Press Ctrl+H) and replace all tab characters with

| (                                                                                                    |                                                                                                    | _ 6                                                | a 90                                    |   |
|----------------------------------------------------------------------------------------------------|----------------------------------------------------------------------------------------------------|----------------------------------------------------|-----------------------------------------|---|
| Web-Sample-CSV-FY                                                                                                    | -2017.txt - Notepad                                                                                                    |                                                    |                                         |   |
| File Edit Format V                                                                                                    | iew Help                                                                                                    | 1 15 1                                             |                                         |   |
| File Edit Format V<br>1 Agency Code 1a<br>ifiCation, 3t Rol.<br>ence Period, 5e<br>0, 9103290, 1976120<br>Ref<br>Ref<br>Ref | <pre>iew Help<br/>Unique Identifier,1b Date of Birth,1c Gender,1d Work Location Postcode,1e Home Location Postco<br/>e Position Title,3u Frontline/Non-frontline,4a Total Annual Base Remuneration Assigned Role or<br/>phaid 5ick Leave Taken Reference Period,5F paid Sick Leave Taken as Carer Leave Ref Period,5g<br/>3,8a Calculated Census period FTE,8b Calculated Reference Period FTE,8c Override Census period i<br/>01,1,2168,2763,GENI23456789,Paramatta,Liverpool,4,4,1,2,1,Canada,81,187,187,187,187,35.5,2079,0,2,1</pre> | de,1f G<br>Substar<br>Ktended<br>FTE,8d<br>,98,31, | overn<br>tive<br>leav<br>Overr<br>364,1 | ~ |
|                                                                                                    |                                                                                                    |                                                    |                                         | Ŧ |

- 7. Click Save As.
- 8. Name the file, and change the Encoding: to UTF-8.

## **UTF-8 issues in csv**

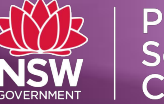

| Web-Sample-CSV-FY-2017.txt - Notepad                                                                                                    |                                                                                                    |                                                                                                    |                                                                            |        |
|----------------------------------------------------------------------------------------------------|----------------------------------------------------------------------------------------------------|----------------------------------------------------------------------------------------------------|----------------------------------------------------------------------------|--------|
| He Edit Format View Help<br>Agency Code,1a Unique Identifier,1b Date<br>fication,3t Role Position Title,3u Frontl<br>nce Period,5e Unpaid Sick Leave Taken Ref<br>7c Agency Code 3,8a Calculated Census per<br>9,9103290,19761201,1,2168,2763,GEN12345678                                                                                                    | e of Birth,1c Gender,1d Work Locati<br>ine/Non-frontline,4a Total Annual<br>erence Period,5f Paid Sick Leave T<br>iod FTE,8b calculated Reference Pe<br>89,Paramatta,Liverpool,4,4,1,2,1,Ca | on Postcode,1e Home<br>Base Remuneration As<br>aken as Carer Leave<br>riod FTE,8c Override<br>unada,81,187,187,187, | Location Pos<br>signed Role<br>Ref Period,5<br>Census peri<br>35.5,2079,0, |        |
| Save As                                                                                                    |                                                                                                    |                                                                                                    |                                                                            | ×      |
| C V Temp                                                                                                    |                                                                                                    | <b>-</b> ↓                                                                                                    | Search Temp                                                                | م      |
| Organize 🔻 New folder                                                                                                    |                                                                                                    |                                                                                                    | :==                                                                        | • 🕡    |
| Image: Second state of the second state of the second s | Date modified Type<br>No items match you<br>Change .txt to .CSV                                                                                                    | s Size                                                                                                    |                                                                            |        |
| File name: Web-Sample-CSV-FY-2017.txt                                                                                                    |                                                                                                    |                                                                                                    |                                                                            | -      |
| Save as type: Text Documents (*.bxt)                                                                                                    |                                                                                                    |                                                                                                    |                                                                            | •      |
| Hide Folders                                                                                                    | Encoding:                                                                                                    | Unicode   ANSI Unicode                                                                                              | Save                                                                       | Cancel |
|                                                                                                    | $\rightarrow$                                                                                                    | Unicode big endian<br>UTF-8                                                                                         |                                                                            |        |

- 9. Change the file extension from ".*txt" to "*.csv".
- 10. Click Save.

**Open the .csv file in Excel to view your data.**